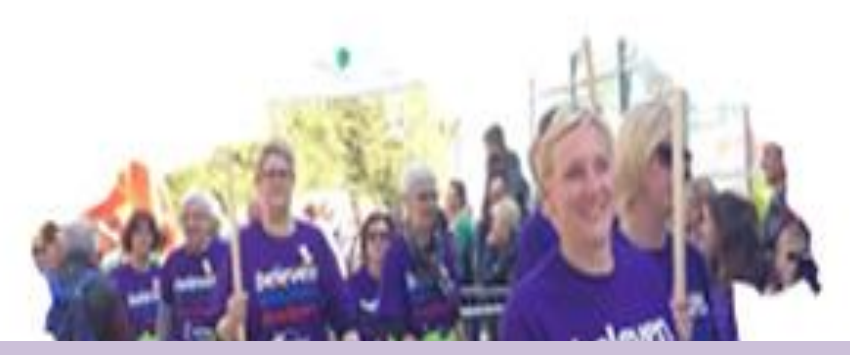

Handleiding registratietool *Teamcaptains* 

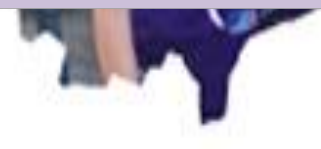

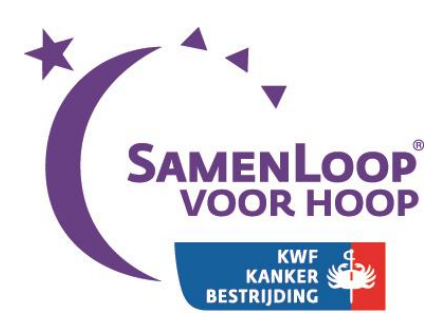

Versie 1.0 11-10-2016

# De online registratietool

Elke SamenLoop voor Hoop krijgt eigen lokale SamenLoop-website op de algemene website samenloopvoorhoop.nl. De lokale SamenLoop-websites zijn sub pagina's van deze algemene website. We leveren deze pagina's op met standaardtekst en -beeld. De online registratietool is onderdeel van je lokale SamenLoop-website.

## Je aanmelden als teamcaptain

Via de knop 'Inschrijven' of 'Aanmelden' bij jouw SamenLoop kom je op het 'Aanmeldformulier' voor de SamenLoop. Als je teamcaptain bent en een nieuw team wilt aanmelden, kies je hier voor de optie teamcaptain. LET OP: Als je als teamcaptain al een team aangemeld hebt en je wil een extra team aanmaken, dan kan je dit doen als je ingelogd bent. Het gaat hier dus om het aanmelden van je EERSTE team.

| lk :       | wil mii aanmelden als                                     |
|------------|-----------------------------------------------------------|
| Maa        | ik een keuze                                              |
|            | Team nam                                                  |
| 0          | Teamlid                                                   |
| 0          | Individuele loper<br>Survivor (ik ben (ex-)kankerpatiënt) |
| $\bigcirc$ | Vrijwilliger (ik wil graag meehelpen)                     |
| * ve       | rplicht                                                   |
|            | Ga verder 🛛 🛶                                             |

Als je teamcaptain hebt geselecteerd, vul je hier je teamnaam in. Er zit een validatie op dit veld om te checken of je een unieke teamnaam hebt. Indien de teamnaam uniek is, licht de knop 'Ga verder' op. Als je hier op klikt ga je naar het formulier waar je al je gegevens kunt invullen. LET OP: Je kan je teamnaam achteraf niet meer wijzigen!

| bage > <u>Alle samenlopen</u> > <u>No</u> | ord-Holland > Amster               | tam 2016_Test > Aanme       | elden      |
|-------------------------------------------|------------------------------------|-----------------------------|------------|
| anmelden                                  |                                    |                             |            |
|                                           |                                    |                             |            |
| lk wil mij aanmelden als:<br>Teamnaam:    | Teamcaptain (Nie<br>Loop voor Hoop | uw team)                    |            |
| Eenmalige bijdrage                        | € 15 (incl. 6% BTW.                | Dit bedrag is niet restitue | eerbaar) 🕜 |
| Jouw gegevens                             |                                    |                             |            |
| Voornaam *                                | Tussen                             | v. Achternaam *             |            |
| Nina                                      |                                    | Test                        |            |
| Geslacht *                                | т-                                 | shirt maat *                |            |
| 🖲 Vrouw 🔵 Man                             |                                    | S                           | ~          |
| Straat *                                  |                                    | Huis                        | snummer *  |
|                                           |                                    |                             |            |
| Postcode *                                | Woonplaats *                       |                             |            |
| 1234AB                                    |                                    |                             |            |
|                                           |                                    | lafaan t                    |            |

Na het invullen van je gegevens ga je middels de knop 'Verzenden' naar een pagina wara je meer informatie krijgt over je betaling van het inschrijfgeld. Na het klikken op 'Verder' kom je in een beveiligde betaalomgeving, waar je je inschrijfgeld kunt voldoen.

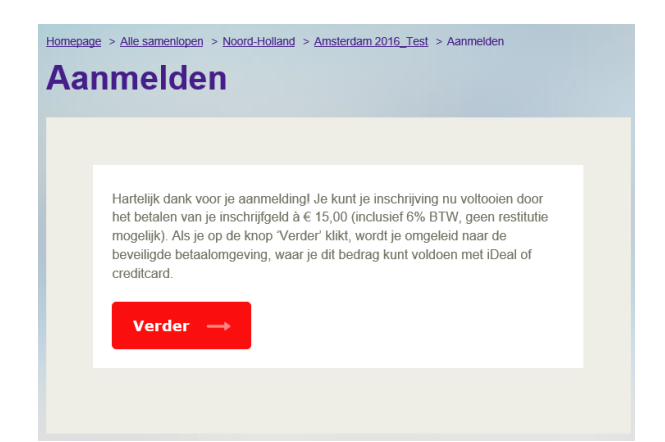

Na het betalen van je inschrijfgeld krijg je een bevestiging op je scherm en een email met een bevestiging. In de email staan je gebruikersnaam en een link om je account te activeren als teamcaptain.

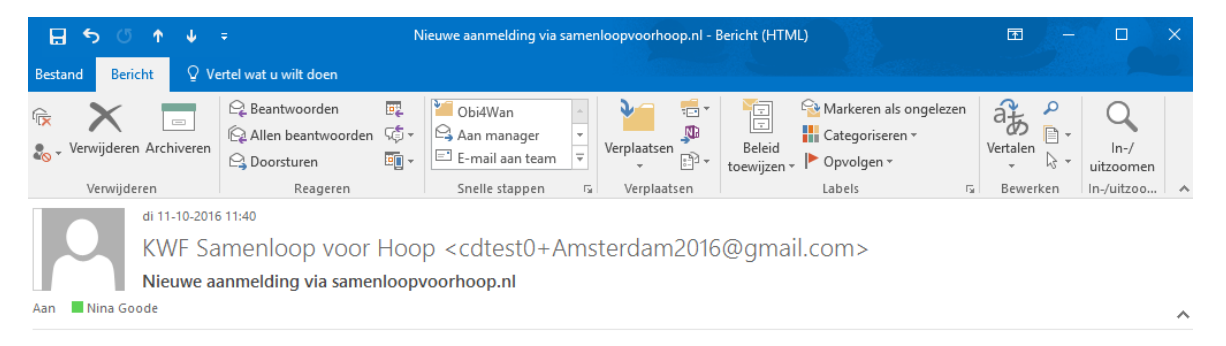

#### Beste Nina Test,

| Fantastisch dat je een nieuw team hebt aangemeld voor de SamenLoop voor Hoop.                                                                                                    |
|----------------------------------------------------------------------------------------------------|
| Je Loginnaam is NTest3                                                                                                    |
| Volg eerst onderstaande link om je login te activeren, zodat je bij alle gegevens van je team(s) kunt.                                                                                                    |
| http://www-a.samenloopvoorhoop.nl/meta/bevestigen-aanmelding/?RegistrationToken=DxnADoBqiqsIPf9shbidTifhZCa0xNs3r86JGmp8Hto%3dipartered and the same set of the same set of |
|                                                                                                    |

Met vriendelijke groet, SamenLoop voor Hoop

#### Account activeren

In de mail die je ontvangt staan je gebruikersnaam en een link waar je op kunt klikken om je account te activeren. Als je op deze link klikt, kom je op een pagina waar je zelf je wachtwoord kunt instellen, je gebruikersnaam wordt hier ook nog een keer herhaald.

| V | esugen aanmeiding                                                                                                    |
|---|----------------------------------------------------------------------------------------------------|
|   |                                                                                                    |
|   | Je loginnaam (s 'NTesl3'. Ja kunt hier een wachtwoord invoeren.<br>Bewaar dit wachtwoord peed in je eigen administratie, want dit<br>wachtwoord wordt verder niet aan je bevestigd. Na het invullen van het<br>nieuwe wachtwoord (twee keer) bevestig je dit via de knop 'Verder'. Je<br>kunt hierna bij alle gegevens van je team(s). |
|   | Wachtwoord                                                                                                    |
|   |                                                                                                    |
|   | Herhaal wachtwoord                                                                                                    |
|   |                                                                                                    |
|   | Activeer mijn account →                                                                                                    |
|   |                                                                                                    |

Je voert je wachtwoord twee keer in en klikt dan op de knop 'Activeer mijn account'.

Je wachtwoord dient aan het wachtwoordbeleid van KWF te voldoen, dit houdt in dat je wachtwoord aan de volgende richtlijnen dient te voldoen:

- Wachtwoorden bestaan uit minimaal 8 karakters, en bevatten tekens uit minimaal 3 van de onderstaande 4 groepen:
  - Hoofdletters
  - Kleine letters

  - O CijfersO Speciale tekens
- Een wachtwoord mag niet gelijk zijn aan de gebruikersnaam
- Het wachtwoord wordt niet getoond op het scherm tijdens het ingeven

Als dit gelukt is kom je op de volgende pagina, hier kan je direct naar je inlogpagina gaan waar je je team(s) en deelnemers kunt zien.

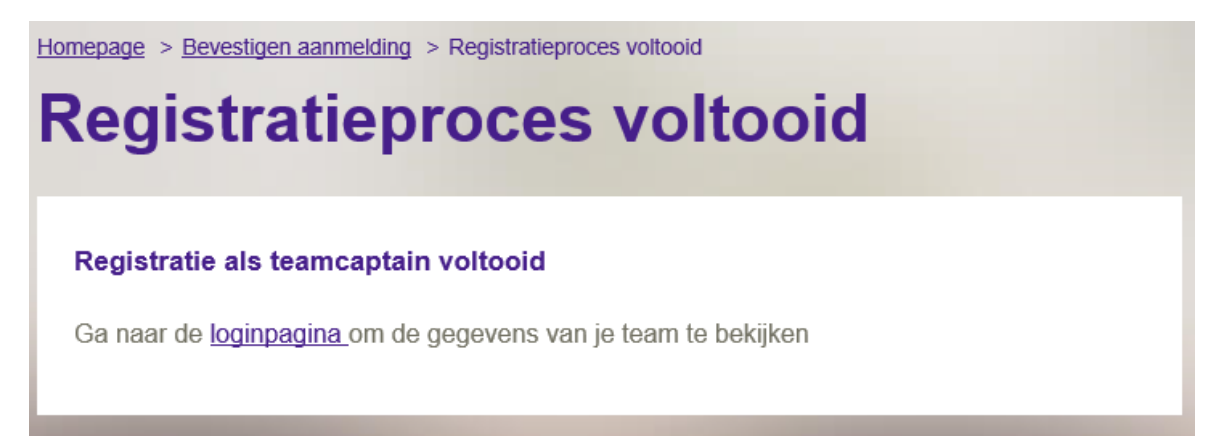

#### Inloggen als teamcaptain en teamgegevens inzien en bewerken

Als je naar www.samenloopvoorhoop.nl gaat kom je op de homepage van Samenloop. Hier vind je rechtsbovenin naast het zoekveld een knop Inloggen.

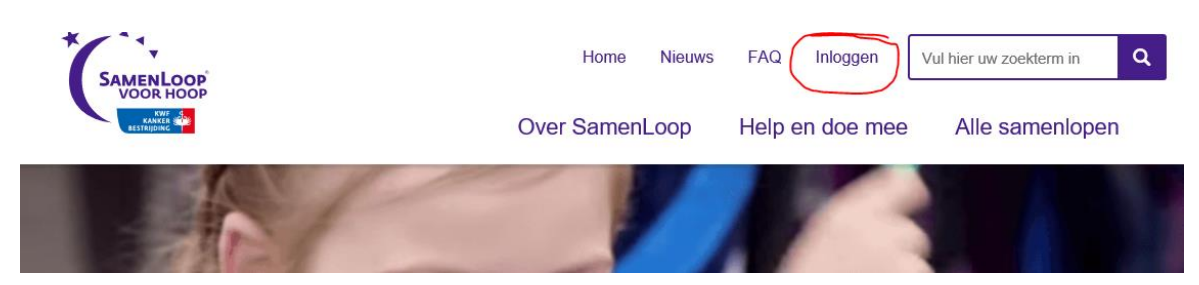

Als je hierop klikt kom je op een inlogveld, waar je je gebruikersnaam en wachtwoord invoert. Als je vervolgens op de knop 'Inloggen' klikt, kom je bij je eigen team(s). Hier kan je diverse activiteiten uitvoeren t.a.v. je team(s) en deelnemers.

#### Je inlog omgeving, het teamcaptainsoverzicht

Zodra je op 'Inloggen' hebt geklikt kom je op het volgende scherm, je zogenaamde teamcaptainsoverzicht.

| Homepage > TeamCaptainOverzicht Mijn teams |               |               |                |  |
|--------------------------------------------|---------------|---------------|----------------|--|
| Amster                                     | dam           |               | Selecteer team |  |
| team<br>6                                  | Jippie jippie | $\rightarrow$ |                |  |
| team<br>7                                  | Hoopvol       |               |                |  |
| + Nieu                                     | w team        |               |                |  |

Als je op een van de paarse pijlen klikt rechts van de teamnaam, kan je de teamleden (deelnemers) van het betreffende team zien. Ook vind je in dit scherm de link die je naar nieuwe teamleden kunt sturen via email, WhatsApp of sms. Nieuwe teamleden vertalen we hier in deelnemers die zich nog moeten aanmelden via de tool. Als je ze deze link stuurt, landen ze direct op de juiste aanmeldpagina en dienen zij alleen nog het juiste team te selecteren als ze zich inschrijven als teamlid.

| <u>Homepage</u> > TeamCaptainOverzicht<br>Mijn teams                                                                                                    |               |               |                                                                                                    |      |
|----------------------------------------------------------------------------------------------------|---------------|---------------|----------------------------------------------------------------------------------------------------|------|
| Amsterdam                                                                                                    |               |               | Jippie jippie   3 teamleden                                                                                       |      |
| TEAM<br>6                                                                                                    | Jippie jippie | $\rightarrow$ | 6 Nodig mensen uit voor dit team via onderstaande link:<br>http://www-a.samenloopvoorhoop.nl/alle-samenlopen/noor |      |
| team<br>7                                                                                                    | ΗοορνοΙ       | $\rightarrow$ | Verplaatsen naar 🗼                                                                                                | aken |
| + Nieuw team                                                                                                    |               |               | Naam                                                                                                    |      |
| Concession of the local division of the local division of the loca |               |               | Ben Burcht                                                                                                    |      |
| and the second second second second second second second second second second second second second second second                                                                                                    |               |               | Dinie Burcht                                                                                                    |      |
|                                                                                                    |               |               | Nina Test                                                                                                    |      |

#### Nieuw team aanmaken

Als je een nieuw team aan wil maken of een team wil splitsen, kan je hiervoor de knop '+Nieuw team' voor gebruiken. Je bent dan automatisch ook weer teamcaptain van het nieuwe team dat je hier aanmaakt.

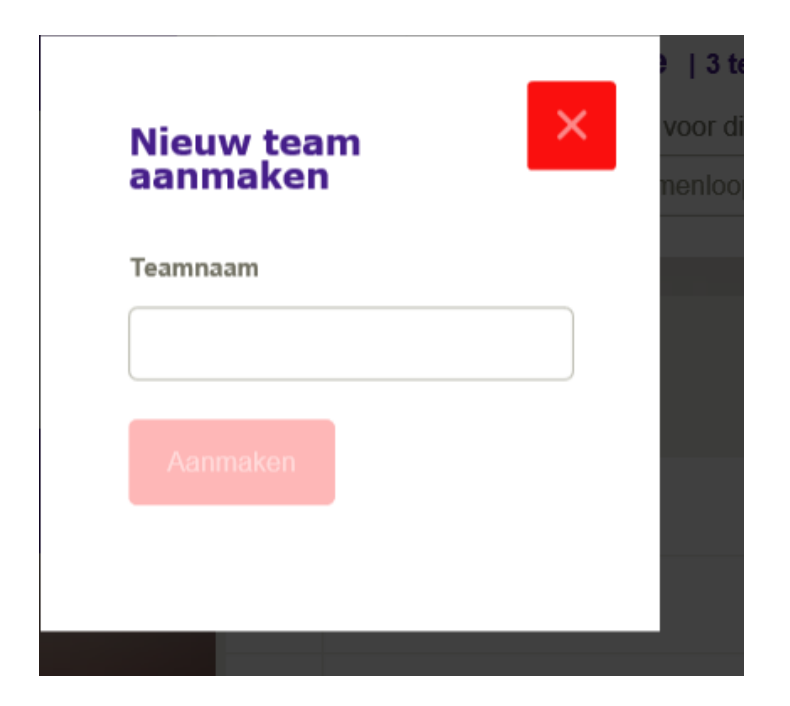

Wij raden aan om teams uit ongeveer 15-20 deelnemers te laten bestaan, indien het deelnemers aantal veel groter wordt per team, raden wij aan om te splitsen. Je kan dan hier een nieuw team aanmaken met dezelfde teamnaam met bijvoorbeeld een 2 erachter, in dit voorbeeld zou dat dan 'Jippie jippie 2' zijn. Ook hier zit weer een valaidatie op het veld om te checken of de teamnaam uniek is. Indien dit uniek is, licht de knop 'Aanmaken' op en kan je het nieuwe team aanmaken. In het volgende stukje leggen we uit hoe je dan deelnemers van het ene naar het andere team kan verplaatsen.

#### Deelnemers verplaatsen

Als je deelnemers selecteert (aanvinkt) in je teamoverzicht, kan je verschillende dingen met ze doen. Een daarvan is deelnemers verplaatsen naar een ander team, je kan dit voor meerdere deelnemers tegelijk doen. Zodra je een deelnemer of meerdere deelnemers geselecteerd hebt, licht de knop 'Verplaatsen naar' op.

| Mijn teams                                                                                                    |                   |           |                                                                                                    |  |
|----------------------------------------------------------------------------------------------------|-------------------|-----------|----------------------------------------------------------------------------------------------------|--|
| Amster                                                                                                    | dam               | TEAM<br>6 | Jippie jippie   3 teamleden                                                                                        |  |
| теам<br>6                                                                                                    | Jippie jippie 🛛 → |           | Nodig mensen uit voor dit team via onderstaande link:<br>http://www-a.samenloopvoorhoop.nl/alle-samenlopen/noord-h |  |
| team<br>7                                                                                                    | Hoopvol           | Verplaats | sen naar ↓ Inactief maken                                                                                          |  |
| + Nieuw team                                                                                                    |                   | na Na     | am                                                                                                    |  |
| Statement of the local division of the local division of the local |                   | ✓ Be      | n Burcht                                                                                                    |  |
|                                                                                                    |                   | Dir       | <del>iie Burch</del> t                                                                                             |  |
|                                                                                                    |                   | Nir       | na Test                                                                                                    |  |

Als je op de knop 'Verplaatsen naar' klikt, verschijnen je overige teams. Je kunt dan op het team klikken waar je de deelnemer(s) naar wilt verplaatsen. De deelnemer(s) wordt nu automatisch in het gekozen team geplaatst. Je krijgt de melding 'Het is gelukt' en je ziet de deelnemer niet meer in het eerdere team staan. Je kan de geselecteerde deelnemers maar naar één team verplaatsen. Als je deelnemers naar verschillende teams wilt verplaatsen, dien je dit in aparte selecties te doen.

| TEAI<br>6   | Jippie jippie   3 teamleden           Nodig mensen uit voor dit team via onderstaande link:           http://www-a.samenloopvoorhoop.nl/alle-samenlopen/noord-h |                                                                                                  |
|-------------|----------------------------------------------------------------------------------------------------|--------------------------------------------------------------------------------------------------|
| Ver<br>team | Inactief maken   7. Hoopvol   Naam   Ben Burcht   Dinie Burcht   Nina Test                                                                                      | Het is gelukt<br>De pagina wordt opnieuw geladen<br>met de nieuwe lijst.<br>Vernieuw de pagina → |

## Inactief en actief maken van teamleden

Als je deelnemers selecteert, kan je ze op inactief of actief zetten door middel van de 'Inactief maken'. Dit kan nodig zijn omdat iemand uitvalt voorafgaand aan de SamenLoop of misschien toch weer besluit om mee te doen in een later stadium.

| TEAM<br>7 | HOOPVOI       2 teamleden         Nodig mensen uit voor dit team via onderstaande link:         http://www-a.samenloopvoorhoop.nl/alle-samenlopen/noord-h |                |  |
|-----------|----------------------------------------------------------------------------------------------------|----------------|--|
|           |                                                                                                    |                |  |
| Verpla    | atsen naar ↓                                                                                                    | Inactief maken |  |
|           | Naam                                                                                                    |                |  |
| ✓ E       | Ben Burcht                                                                                                    |                |  |
|           |                                                                                                    |                |  |

Je krijgt na het klikken op de 'Inactief maken' knop de vraag of je het zeker weet en bij bevestigen wederom de melding 'Het is gelukt', de pagina wordt opnieuw geladen. Hierna zie je dat Ben Burcht (in voorbeeld) lichter grijs is en inactief achter zijn naam heeft gekregen.

| TEA<br>7 | Moopvol   2 teamleden<br>Nodig mensen uit voor dit team via onderstaande link:<br>http://www-a.samenloopvoorhoop.nl/alle-samenlopen/noord-h |
|----------|----------------------------------------------------------------------------------------------------|
| Ve       | erplaatsen naar ↓                                                                                                    |
|          | Naam                                                                                                    |
|          | Ben Burcht (inactief)                                                                                                    |
|          | Ukkie Pukkie                                                                                                    |

Om Ben Burcht vervolgens weer actief te maken, selecteer je deze deelnemer weer en klikt op de 'Actief maken' knop. Na het bevestigen zie je dat Ben Burcht weer donderder grijs is en dat inactief verdwenen is achter zijn naam.

### Uitloggen

Als je klaar bent met je sessie als teamcaptain, kan je uitloggen door middel van het klikken op de 'Uitloggen' knop rechtsboven in de pagina.

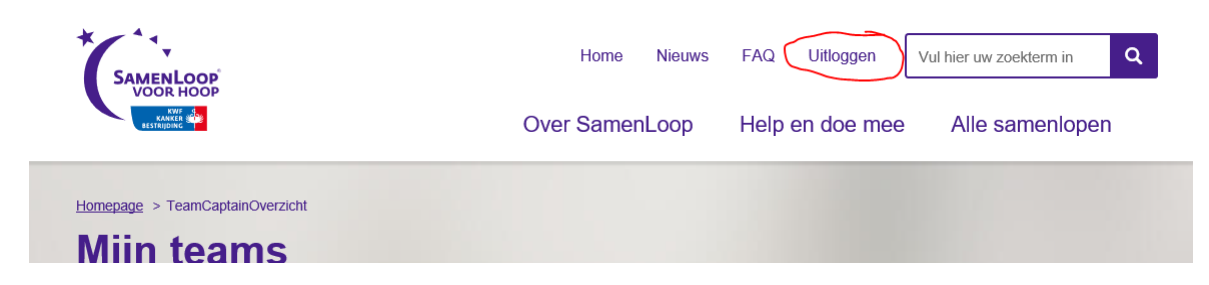

Hierna wordt je nogmaals gevraagd dit te bevestigen door middel van de knop 'Uitloggen'. Na het klikken op deze knop ben je helemaal uitgelogd. Je kan ook altijd terug naar 'je overzichtspagina door middel van 'Uitloggen' rechtsbovenin de pagina.

| Homepage > Inloggen                |      |
|------------------------------------|------|
| Inloaaen                           |      |
|                                    |      |
|                                    |      |
| U bent momenteel ingelogd als Nina | Test |
| Uitloggen —                        |      |
| Ga naar je overzichtspagina        |      |
|                                    |      |
|                                    |      |